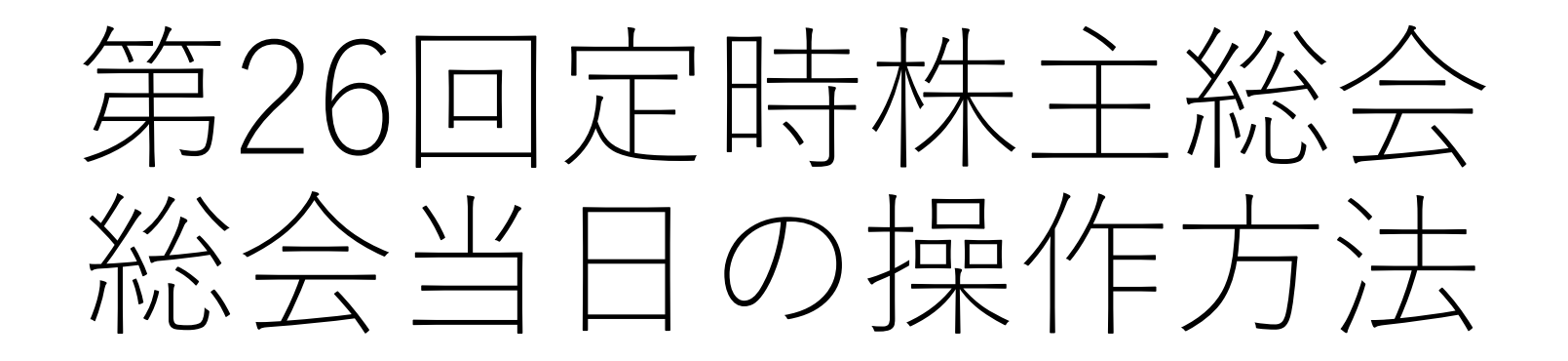

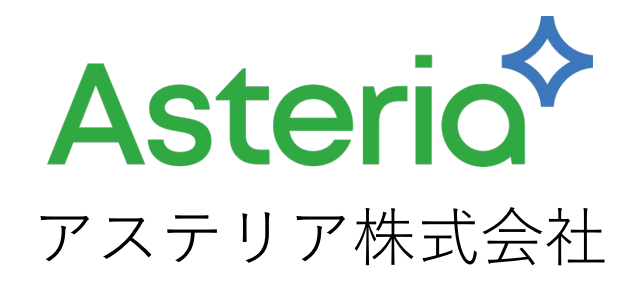

(1) メールを確認

右のような「ウェビナー」参 加のためのメールが前日まで に送られます。

「ウェビナーに参加」ボタン を押すか、その下のリンクを ブラウザで開いてください。 Asteria<sup>◆</sup>

平野洋一郎 様、こんにちは。

アステリア株式会社 第26回定時株主総会 にご登録いただき、ありがとうございます。このウェビナーについての情報は以下で確認できます。

## アステリア株式会社 第26回定時株主総会

| 日時       | 2024年6月22日 10:30 大阪、 | 札幌、 | 東京 |
|----------|----------------------|-----|----|
| ウェビナー ID | 923 5149 3279        |     |    |
| パスコード    | 360663               |     |    |

#### 追加先:

🔟 Googleカレンダー 🛛 💁 Outlookカレンダー(.ics) 🗌 💅 Yahooカレンダー

登録情報の編集または登録のキャンセルを行うには、<u>こちら</u>をクリックしてください。登録は 2024年6月22日 10:30 よりも前であればキャン セルできます。

ご質問はこちらにご連絡ください: comm@asteria.com ありがとうございます!

このウェビナーの参加方法

・コンピュータ、Mac、iPad、または Android デバイスから参加できます

### ウェビナーに参加

上記のボタンが機能しない場合は、このリンクをブラウザに貼り付けてください。

このウェビナーの安全性を維持する必要があるため、このリンクは公に共有しないでください。

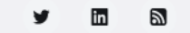

+1.888.799.9666 Copyright ©2024 Zoom Video Communications, Inc.

② Zoomアプリの導入

スマホの場合、Zoomのアプリ をインストールして頂く必要 があります。

アプリをまだインストールし ていない場合は、右のような 画面からインストールに誘導 されます。

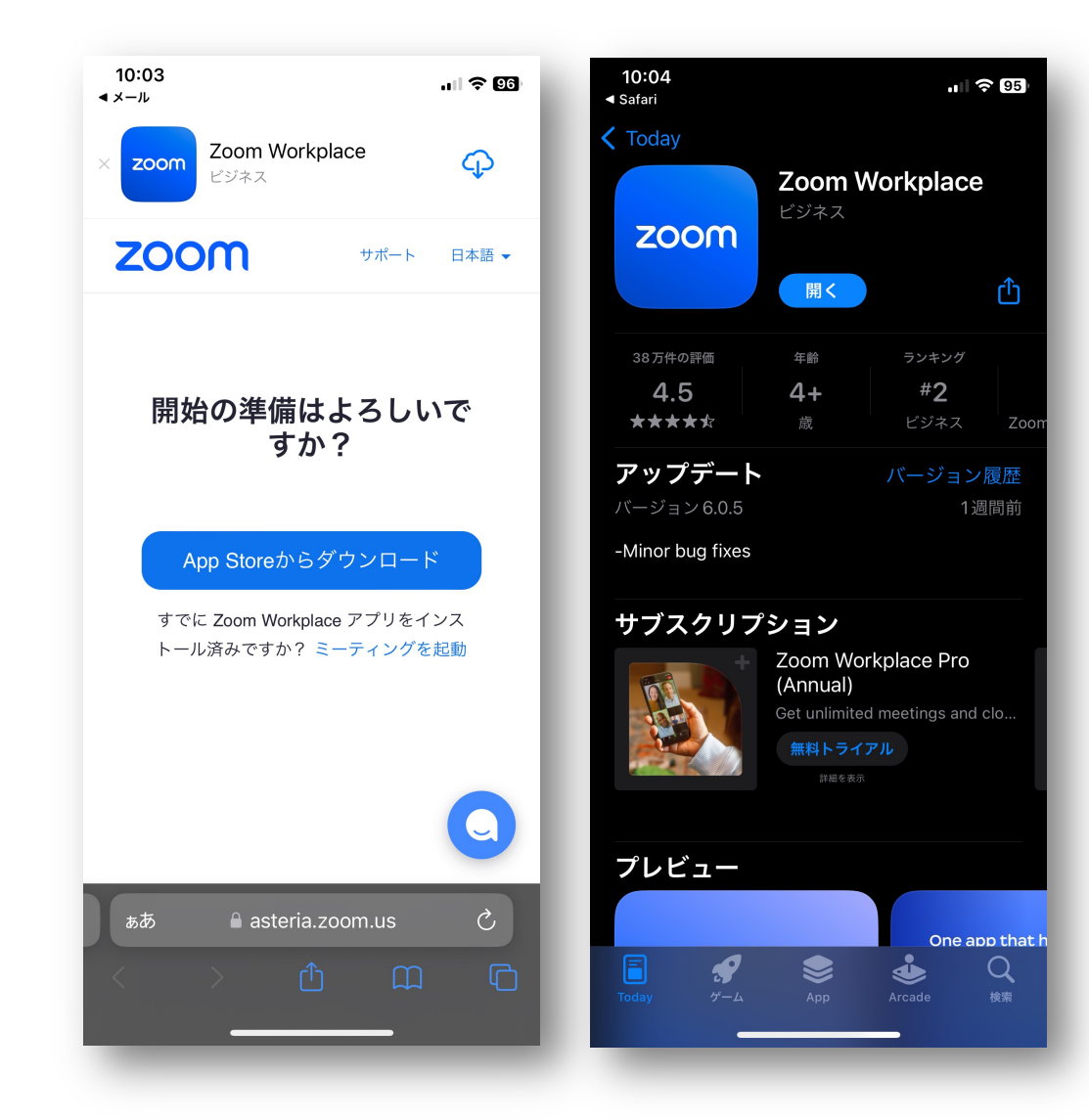

アプリのインストール(iPhoneの場合)

(3) パスコード入力

## 参加にあたり必要な情報を入力 します。

■ 初めて使う場合「スクリーン名」 の入力が必要です。参加の名称を ご入力ください

(事務局では入力された名称にか かわらず株主のお名前を把握して います)

■ 「ミーティング パスコード」に は、メールに記載された「パス コード」(数字6桁)を入力して ください

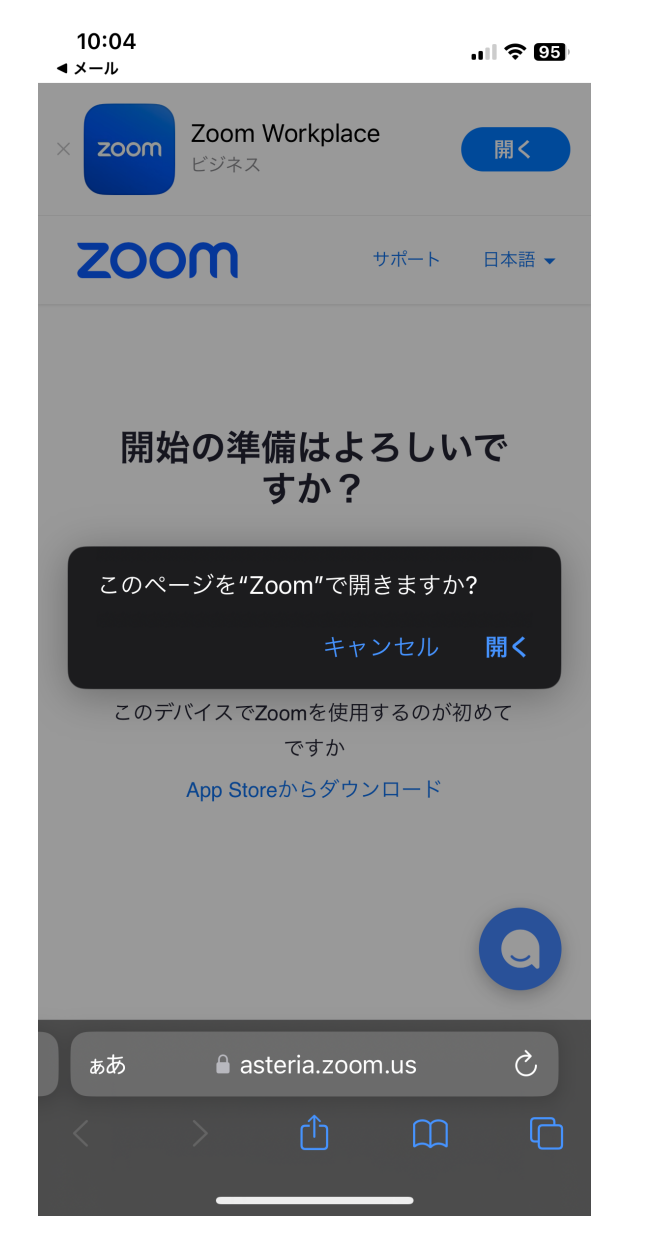

| <b>10:04</b><br>◀ Safari         |       |   | •1   | n                    |  |  |
|----------------------------------|-------|---|------|----------------------|--|--|
| दि                               |       |   |      |                      |  |  |
|                                  |       |   |      |                      |  |  |
| あなたの名前とミーティング パスコー<br>ドを入力してください |       |   |      |                      |  |  |
| スクリーン名<br>ミーティング パスコード           |       |   |      |                      |  |  |
|                                  |       |   |      |                      |  |  |
|                                  | キャンセノ |   | 続行   |                      |  |  |
|                                  |       |   |      |                      |  |  |
|                                  |       |   |      |                      |  |  |
| 待機しています                          |       |   |      |                      |  |  |
|                                  |       |   |      |                      |  |  |
| $\rightarrow$                    | あ     | か | さ    | $\overline{\langle}$ |  |  |
| 5                                | tc    | な | は    | 空白                   |  |  |
| ABC                              | ま     | や | 5    | 34 (二                |  |  |
|                                  | ^^    | わ | 、。?! | تx 1 J               |  |  |
|                                  |       |   |      | Ŷ                    |  |  |
|                                  |       |   |      |                      |  |  |

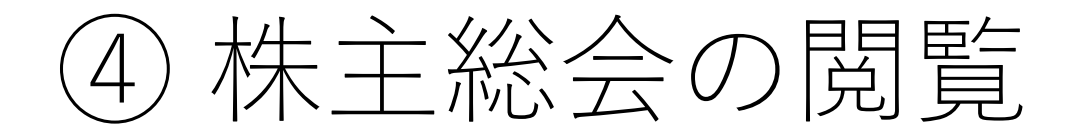

株主総会開始の時間になりましたら、リアルタイム動画を視聴していただくことができます。

画面の下部には質問をするための「Q&A」メニューもあります。

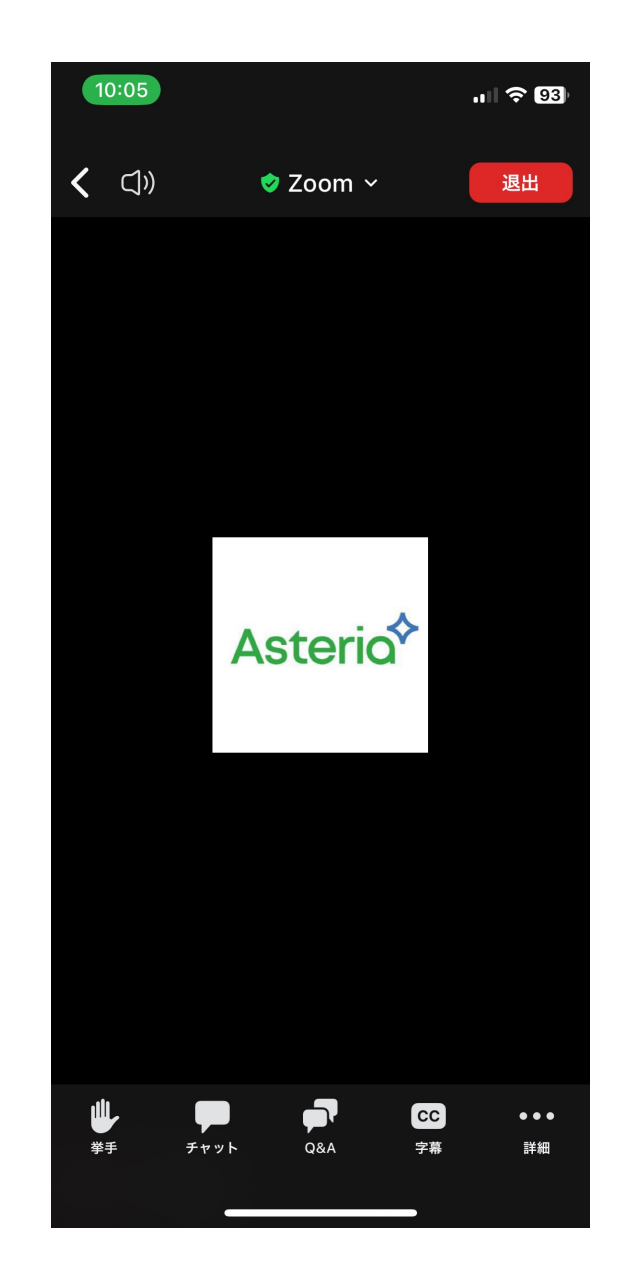

## ⑤ 議決権行使(投票)方法

株主総会中に議長より議決権行使(投票) の要請があった場合、画面が投票ように 切り替わります。

各項目の選択を行って「送信」ボタンを 押して投票を行ってください。

- 投票には締め切り時間がありますの で、速やかに投票をお願いします
- 議案についての決議で、事前の投票 を行っている場合は株主総会当日の 投票が優先されて集計されます

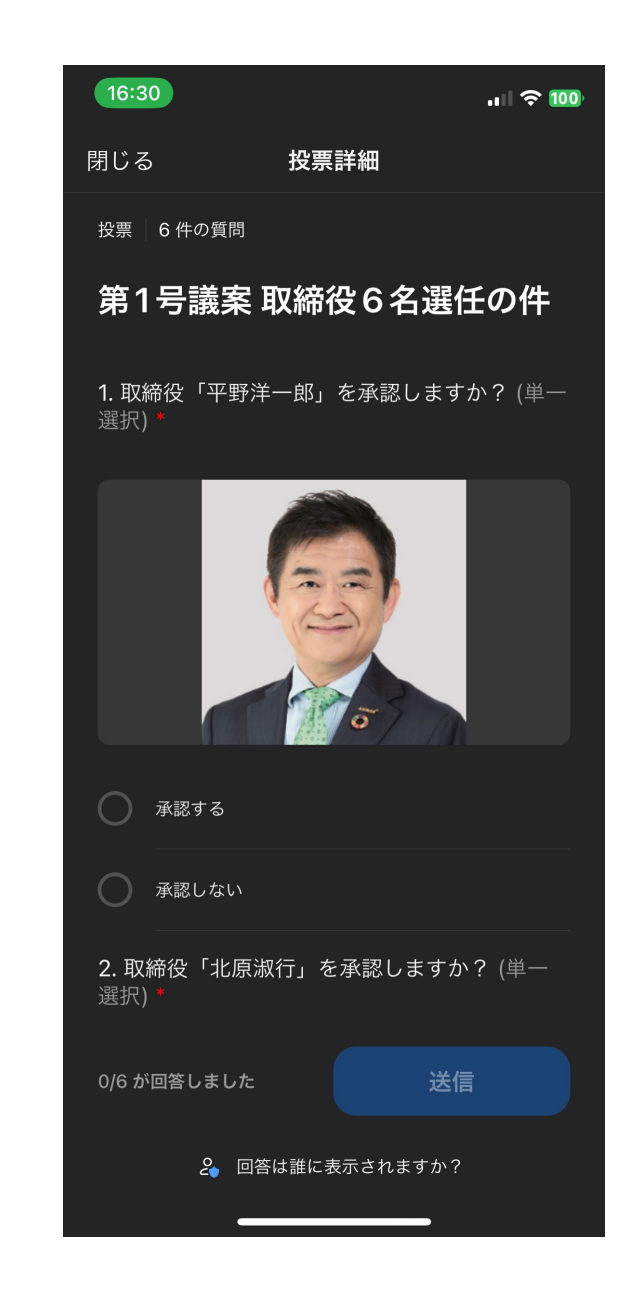

# ⑥ 質問方法

閲覧中、下部の「Q&A」から質問 していただくことができます。

- 質問はテキスト入力していただき ます
- 株主総会中は議案に関する質問を 受け付けています。
- 議案とは関連しない質問の場合は 株主総会後の「事業戦略説明会」 にて回答する場合があります。

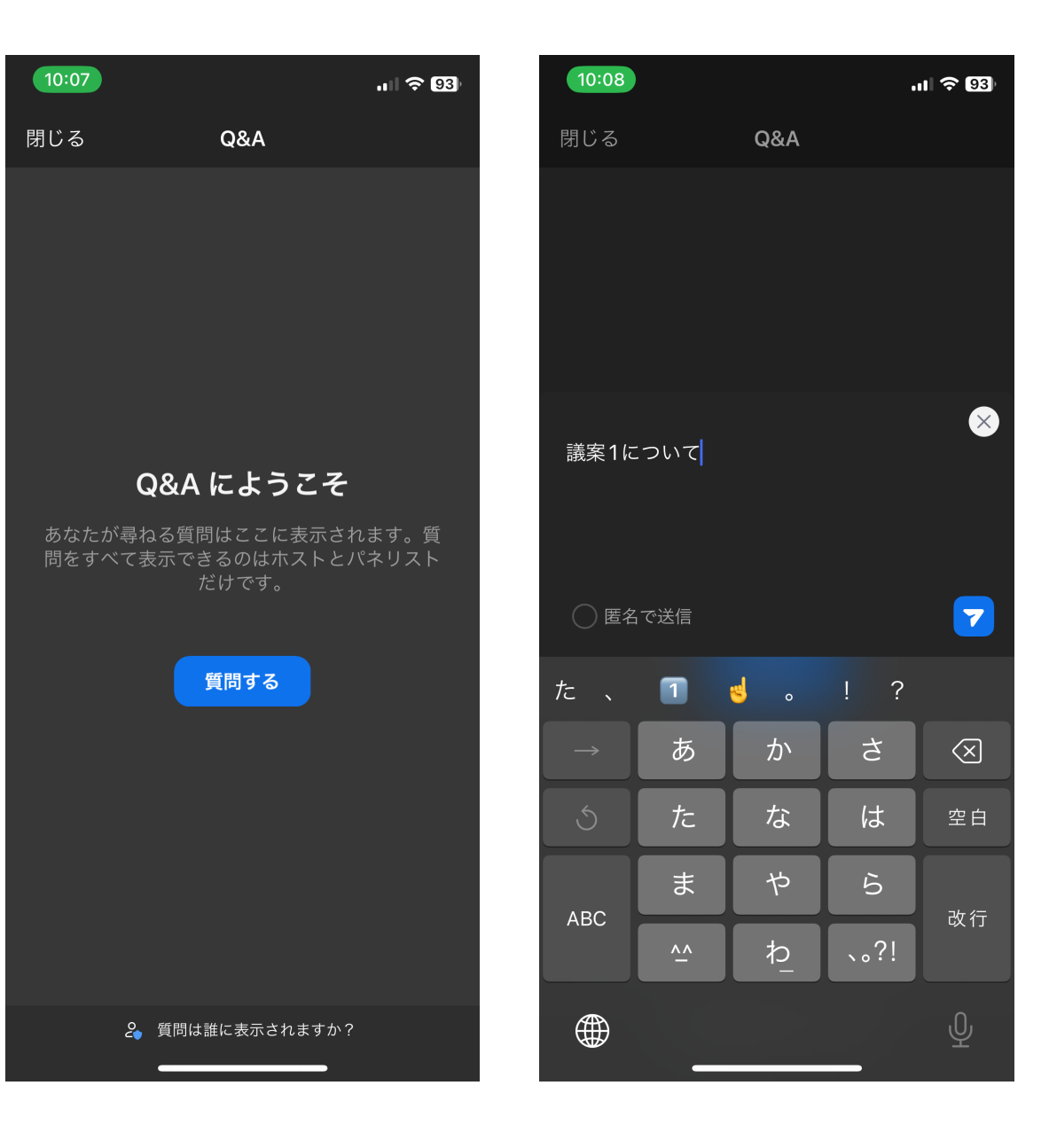